# STAR WARS JEDI FALLEN ORDER H

60 00

## CONTENTS

| INTRODUCTION | 2 |
|--------------|---|
| CONTROLS     | 3 |
| GAME MENUS   | 6 |
| IN GAME      | 7 |

| SAVII | NG, HEALING, |   |
|-------|--------------|---|
| AND   | LEVELING UP  | 8 |
| BD-1  |              | 8 |

### INTRODUCTION

Dear Players,

Thank you for choosing to play *Star Wars* Jedi: Fallen Order™ a wonderful adventure awaits you in a galaxy far, far away! It has been a dream come true for us to work on this game and bring our love of *Star Wars* to you. We sincerely hope you have as much fun, sense of wonder, surprise, and excitement playing this as we did making it.

2

May the Force be with you, Jedi.

The Star Wars Jedi: Fallen Order™ team

## CONTROLS

#### PC CONTROL INFORMATION

Star Wars Jedi: Fallen Order™ on PC allows you to play the game on a variety of control devices.

#### **KEYBOARD AND MOUSE**

| Move                       | W/S/A/D             |
|----------------------------|---------------------|
| Look                       | mouse               |
| Jump                       | SPACEBAR            |
| Attack                     | left mouse button   |
| Force Attack               | F                   |
| Evade                      | Z                   |
| Target Enemy               | middle mouse button |
| Interact                   | E                   |
| Slow                       | 1                   |
| Heal                       | Q                   |
| Sheathe                    | C                   |
| Block / Parry / Illuminate | right mouse button  |
| Climb                      | E                   |
| Sprint                     | left SHIFT          |
| Мар                        | м                   |
| Pause / Menu               | ESC                 |

| Move                       | 0           |  |
|----------------------------|-------------|--|
| Look                       | • •         |  |
| Jump                       | 8           |  |
| Attack                     | 8           |  |
| Force Attack               | Ø           |  |
| Evade                      | <b>B</b>    |  |
| Target Enemy               | R           |  |
| Interact                   | Ť           |  |
| Slow                       | RB          |  |
| Heal                       | 0           |  |
| Sheathe                    | (C)         |  |
| Block / Parry / Illuminate | Œ           |  |
| Climb                      |             |  |
| Sprint                     | Ŭ.          |  |
| Мар                        | VIEW button |  |
| Pause / Menu               | MENU button |  |

#### **XBOX ONE WIRELESS CONTROLLER**

#### **DUALSHOCK 4 WIRELESS CONTROLLER**

| Move                       | left stick       |
|----------------------------|------------------|
| Look                       | right stick      |
| Jump                       | 😵 button         |
| Attack                     | button           |
| Force Attack               | la button        |
| Evade                      | ● button         |
| Target Enemy               | R3 button        |
| Interact                   | R3 button        |
| Slow                       | R1 button        |
| Heal                       | <b>↑</b> button  |
| Sheathe                    | 🗲 button         |
| Block / Parry / Illuminate | L1 button        |
| Climb                      | L2 button        |
| Sprint                     | L3 button        |
| Мар                        | touch pad button |
| Pause / Menu               | OPTIONS button   |

## GAME MENUS

#### MAIN MENU

| Start New Journey | Begin a new adventure from the start of the game. |
|-------------------|---------------------------------------------------|
| Continue          | Start the game from your last save point.         |
| Load Journey      | Choose a different save to start your game from.  |

#### PAUSE MENU

| Press the <b>ESC</b> key du | uring gameplay to enter the Pause menu.                                                          |
|-----------------------------|--------------------------------------------------------------------------------------------------|
| Abilities                   | View Cal's abilities and the Skill Tree.                                                         |
| Customization               | Change Cal, BD-1, or the Mantis's look.                                                          |
| Databank                    | View information gained through Echoes or Scans.                                                 |
| Tactical Guide              | View information gained through Scans on creatures.                                              |
| Settings                    | Set your personal preferences for Controls, Gameplay, Visuals,<br>Video, Audio, or Quit the game |

6

### IN GAME

#### **GAME SCREEN**

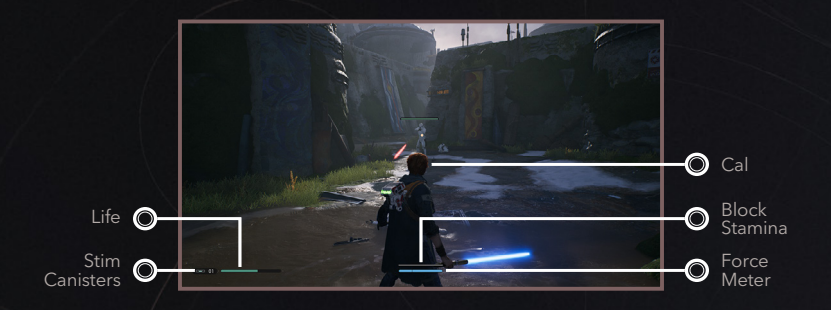

#### CAL

This is you.

#### **BLOCK STAMINA**

As you block attacks Cal's stamina will go down. Once empty, you are open to an attack from enemies.

#### FORCE METER

This depletes as you use Force Abilities, but it is regained by attacking enemies.

#### **STIM CANISTERS**

This number represents times BD-1 can return health to Cal.

#### LIFE

Life will drain as you take damage from enemies. Once it is empty, you will be defeated and respawn at your last Meditation Circle.

7

### SAVING, HEALING, AND SPENDING SKILL POINTS

#### MEDITATION CIRCLES

Throughout the game, Cal will encounter Meditation Circles. Interacting with them allows you to save your game.

#### REST

While interacting with a Meditation Point, Cal can choose to Rest. This refills Cal's Life, Force, and Stim Canisters. However, this also respawns all the enemies you have defeated.

#### SPENDING SKILL POINTS

As you progress through the game acquiring experience points, Cal will gain Skill Points. You can spend these skill points at the Skill Tree in Meditation Circles.

## BD-1

#### ТНЕ МАР

BD-1 can project the map anytime by pressing the **M** key. On the Map you can see the current mission objectives and paths to unexplored areas (orange), gates you can open (green), and gates you cannot (red). Use the map to help you find new areas to explore, or new gates to open after you acquire a new ability.

#### HEALING

BD-1 can toss Cal a Stim Canister at any time to replenish his health by pressing the **Q** key. You can find more Stim Canisters throughout the world and they replenish when you rest at a Meditation Circle.